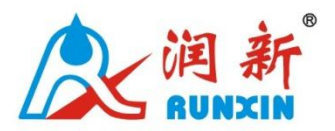

## **Multi-functional Flow Control Valve for**

## Water Treatment Systems

65510 (Old Model No.: N74Q1) 65610 (Old Model No.: N74Q3) 55510 (Old Model No.: N75Q1) 55610 (Old Model No.: N75Q3)

### 1. Basic Setting & Usage

#### 1.1 The Function of PC Board

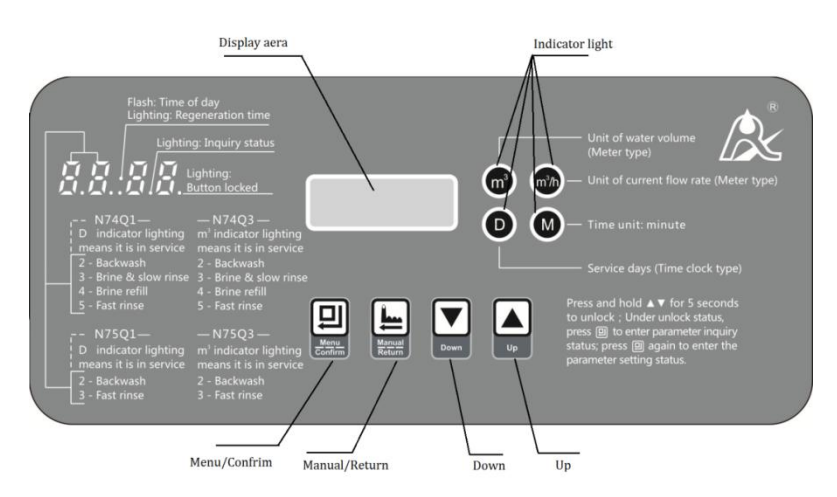

#### A. Button lock indicator

When the fourth decimal point of digital tube turns on, it indicates the buttons are locked. At this moment any single button will not work (No operation in one minute, the fourth decimal point of the digital tube will light on and lock the buttons.)

• Solution: Press and hold both and Tfor 5 seconds until the decimal point lights off.

- B. Time of day indicator
- When":"flashes, it indicates the time of day.
- C. Program mode indicator

• The third decimal point of digital tube turns on, it indicates the program display mode. Use view all values.

• The third decimal point of digital tube flashes, it indicates the program set mode. Use 🔽 or 🔺 to adjust all values.

- D. Menu/Confirm button
- Press I to enter program display mode, the third decimal point of digital tube turns on.
- In program display mode, press 😐 to enter program set mode. Parameters to be set will flash.
- Press after all program are set successfully, and return to program display mode.
- E. Manual/Return button
- In program display mode, press , it can proceed to next step.(Example: press in service status, it will start regeneration cycles / washing status instantly if the outlet water is unqualified; Press while it is in regeneration / washing status, it will end regeneration/washing in advance and go to the next status at once.)
- F. 🔽 Down and 🔺 Up
- In program display mode, press or to view all values.
- In program set mode, press or ▼to adjust values.
- Press and hold both and Tfor 5 seconds to unlock the buttons
- In program set mode, press is to return to program display mode; in program display mode, press is to return to menu mode.
- Press 🕒 while adjusting the values, then it will return to program display mode directly without saving values. Press 🙂, it will save the values and return to program display mode.

# 2. The Steps of Parameter Setting (Take N74Q3 A-01 as an example)

| Item        | Process Steps                                                                                                    | Symbol |
|-------------|----------------------------------------------------------------------------------------------------|--------|
| Time of Day | <ul> <li>1.In Time of Day display status, press □ to enter program set mode, both hour value and ":" flash, press ▲ and ▼ to adjust the hour value.</li> <li>2. Press □, minute value and ":" flash, press ▲ or ▼ adjust the minute value.</li> </ul> |        |

|                                             | 3. Press 🕮 to finish adjustment, press 🕒 to return.                                                                                                    |                                 |
|---------------------------------------------|----------------------------------------------------------------------------------------------------|---------------------------------|
| Regeneration<br>Time                        | <ol> <li>Under the Regeneration Time display status, press <sup>□</sup> to enter into program set mode. Regeneration hour value flashes, press <sup>▲</sup> or <sup>▼</sup> to adjust the hour value.</li> <li>Press <sup>□</sup> again, regeneration minute value flashes, press <sup>▲</sup> or <sup>▼</sup> to adjust the minute value.</li> <li>Press <sup>□</sup> to finish adjustment, press <sup>⊾</sup> to return.</li> </ol> | ゴリ・ゴゴ                           |
| Control Mode                                | <ol> <li>Under the Control Mode display status, Press I to enter into program set mode.</li> <li>Control mode A-01 flashes, press I or T to adjust the working mode.</li> <li>Press I to finish adjustment, press I to return.</li> </ol>                                                                                                    | <u> </u>                        |
| Water<br>Treatment<br>Capacity              | <ol> <li>Under the Water Treatment Capacity display status,<br/>Press          enter into program set mode. Water treatment<br/>capacity integer value flashes, press          or</li></ol>                                                                                                    | 0<br>0<br>0<br>0<br>0<br>0<br>0 |
| Backwash Time                               | <ol> <li>Under the Backwash Time display status, Press</li> <li>enter into program set mode. Backwash time value flashes, press</li> <li>or</li> <li>to adjust the value.</li> <li>Press</li> <li>to finish adjustment, press</li> <li>to return.</li> </ol>                                                                                                    |                                 |
| Brine & Slow<br>Rinse Time                  | <ol> <li>Under the Brine&amp; Slow Rinse Time display status, Press</li> <li>enter into program set mode. Brine &amp; slow rinse time value flashes, press or v to adjust the value.</li> <li>Press v to finish adjustment, press to return.</li> </ol>                                                                                                    | <u>] - 5 []</u> ®               |
| Brine Refill<br>Time                        | <ol> <li>Under the Brine Refill Time display status, Press enter into program set mode. Brine refill time value flashes, press or v to adjust the value.</li> <li>Press v to finish adjustment, press to return.</li> </ol>                                                                                                    | 4 - <u>1</u> 5                  |
| Fast Rinse<br>Time                          | <ol> <li>Under the Fast Rinse Time display status, Press</li> <li>enter into program set mode. Fast rinse time value flashes, press</li> <li>or</li> <li>to adjust the value.</li> <li>Press</li> <li>to finish adjustment, press</li> <li>to return.</li> </ol>                                                                                                    | 5 - / 1 <sub>®</sub>            |
| Maximum<br>Interval<br>Regeneration<br>Days | 1. Under the Maximum Interval Regeneration Days display status, Press enter into program set mode. Maximum interval regeneration days value flashes, press or voto adjust the value.                                                                                                    | X - 30                          |

|                       | 2. Press 😐 to finish adjustment, press 🕒 to return.                                                                                                    |                     |
|-----------------------|----------------------------------------------------------------------------------------------------|---------------------|
| Signal Output<br>Mode | <ol> <li>Under the Signal Output Mode display status, Press</li> <li>enter into program set mode. Signal output mode value flashes, press or to adjust the value.</li> <li>Press to finish adjustment, press to return.</li> </ol> | <u>b</u> - <u>J</u> |

For example, a softener has set fast rinse time as 12 minutes. After regenerating, the chloridion in the outlet water is always higher than normal, which indicate that fast rinse time is too short. If you want to set the time as 15 minutes, the modification steps as follows:

① Press and hold both ▲ and ▼ to unlock the button (The fourth decimal point of digital tube lights off);

(2) Press (B), the third decimal point of digital tube lights on;

③ Press ▲ or ▼ continuously until in fast rinse status, the digital display area shows: 5-12M

- ④ Press 🖲, 12 flashes
- 5 Press the 🔺 continuously, until 12 changes to 15

6 Press again and hear a sound "Di", the frame stop flickering, the program returns to inquiry status;

If you want to adjust other parameters, you need to adjust as above
 3-5 steps; if not, press b to exit the program inquiry status and the screen displays the current working status.